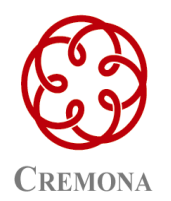

Ordine Dei dottori Commercialisti E degli esperti Contabili via Palestro, 66 26100 Cremona tel. 0372 535411 fax 0372 457934 odcec@associazioneprofessionisti-cr.it www.odcec.cr.it

Cremona, lì 21 Febbraio 2014 Prot. n. 105/CIRC/GM

## PROCEDURA REGISTRAZIONE PORTALE ASSOCIAZIONE PROFESSIONISTI

## Cara/o Collega,

Ti informo che il Consiglio Direttivo dell'Ordine, ha deciso di aderire al progetto dell'Associazione Professionisti per la creazione ed implementazione del nuovo portale dei professionisti che troverai on line all'indirizzo <u>www.associazioneprofessionisti-cr.it</u>, rinnovato sia nella veste grafica (in formato fruibile dal PC o da un dispositivo smartphone/tablet) che nei contenuti.

Tra i servizi offerti dal nuovo strumento, è prevista la gestione di tutte le procedure inerenti la Formazione Professionale Continua:

- gestione degli spazi associativi;
- **prenotazione obbligatoria** della partecipazione agli eventi formativi;
- rilascio attestazioni di partecipazione;
- verifica della propria scheda personale e controllo dei crediti maturati.

Questo consentirà di razionalizzare la gestione delle problematiche connesse alla FPC, con un significativo risparmio di tempo sia per la Segreteria che per l'utente finale.

Per poter iniziare a fruire dei nuovi e vantaggiosi servizi offerti, Ti chiediamo di procedere alla registrazione come sotto indicato:

CLICCARE: http://www.associazioneprofessionisti-cr.it/utenti/login/primo-accesso/

- 1. Inserire il proprio codice fiscale ed inviare;
- 2. Comparirà un messaggio di avvenuto invio di una comunicazione sul Vostro indirizzo di posta elettronica ordinaria (visibile in modo criptato es: m#r#o@g#a#l#.com) ;
- 3. Seguire puntualmente tutti i semplici passaggi indicati nelle e-mail ricevute fino al completamento della procedure di registrazione con la conferma della nuova password personale inserita.

Ti ricordiamo che in ogni momento, sarà possibile modificare i Tuoi dati nell'area riservata del sito e che le modifiche effettuate, verranno recepite dalla Segreteria ed applicate ai dati riportati sull'Albo Professionale.

<u>Nell'evidenziare l'importanza di completare la procedura di registrazione per poter, in tempi</u> rapidi, avviare l'utilizzo del nuovo portale, Ti ringrazio per l'attenzione e cordialmente Ti saluto.

> Il Presidente Ernesto Quinto